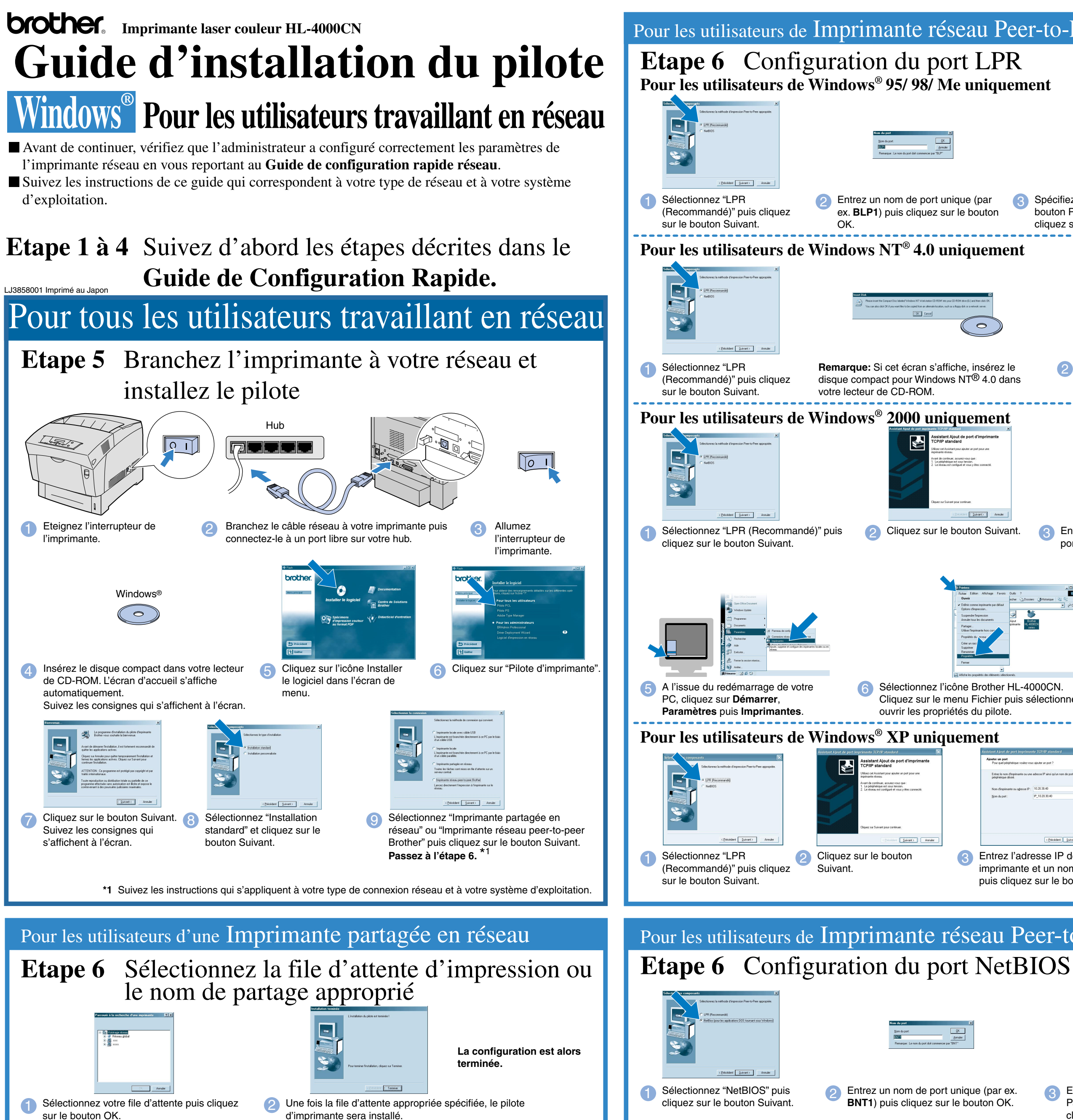

| Peer-to-Peer Brother (LPR - Méthode                                                                                                    | d'impression peer-to-peer recommandée)                                                                                                    |
|----------------------------------------------------------------------------------------------------|----------------------------------------------------------------------------------------------------|
| PR<br>uement<br>USE                                                                                                    | Tertificitation terminale<br>NSTALL a bennich to copie des fabres.<br>Per posite alluta l'application in statiste, your divers indiverse<br>Versione do votre advatura.                                                                                                    |
| Spécifiez l'adresse IP de votre imprimante (ou cliquez sur le                                                                                                    | Cliquez sur le bouton Terminer pour redémarrer votre PC.                                                                                                    |
| bouton Parcourir pour obtenir une liste d'imprimantes) puis<br>cliquez sur le bouton OK.                                                                                                    | A l'issue du redémarrage du PC, la configuration sera terminée.                                                                                                    |
| Actual of areas imprimentes compatible LPR  Actual of areas imprimentes compatible LPR  Actual of annex  Actual of annex  Act | Image: Statistic statistic statis statis statistic statistic statistic statistic stat |
| z le dans Entrez l'adresse IP de votre imprimante et le nom de file d'attente <b>BINARY_P1</b> puis cliquez sur le bouton OK.                                                                                                    | <ul> <li>Cliquez sur le bouton Terminer pour redémarrer votre PC.</li> <li>A l'issue du redémarrage du PC, la configuration<br/>sera terminée.</li> </ul>                                                                                                    |
| Attached Adjust de greet Repetimentels 12/3/P Standard       X         Attached Adjust de greet Repetimentels 12/3/P Standard       X         Mande adjuste de greet Repetimentels 12/3/P Standard       X         Mande adjuste de greet Repetimentels 12/3/P Standard       X         Mande adjuste de greet Repetimentels 12/3/P Standard       X         Mande adjuste de greet Repetimentels 12/3/P Standard       X         Mande adjuste de greet Repetimentels 12/3/P Standard       X         Mande adjuste de greet Repetimentels 12/3/P Standard       X         Mande adjuste de greet Repetimentels 12/3/P Standard       X         Mande adjuste de greet Repetimentels 12/3/P Standard       X         Mande adjuste de greet Repetimentels 12/3/P Standard       X         Mande adjuste de greet Repetimentels 12/3/P Standard       X         Mande adjuste de greet Repetimentels 12/3/P Standard       X         Mande adjuste de greet Repetimentels 12/3/P Standard       X         Mande adjuste de greet Repetimentels 12/3/3/3/4       X         Mande adjuste de greet Repetimentels 12/3/2 Standard       X         Mande adjuste de greet Repetimentels 12/3/2 Standard       X         Mande adjuste de greet Repetimentels 12/3/2 Standard       X         Mande adjuste de greet Repetimentels 12/3/2 Standard       X         Mande adjuste de greet Repetimentels 12/                                                                                                    | <section-header></section-header>                                                                                                    |
| ivant. (3) Entrez l'adresse IP de votre imprimante et un nom de port unique puis cliquez sur le bouton Suivant.                                                                                                    | 4 Cliquez sur le bouton Terminer puis cliquez sur le bouton OK.<br>Cliquez encore sur le bouton Terminer pour redémarrer votre<br>PC.                                                                                                    |
| Image: Section of Section of Section o                  | Configuration of provide and the first of the first of the first  |
| er HL-4000CN.<br>r puis sélectionnez <b>Propriétés</b> pour Sous l'onglet Ports,<br>cliquez Configurer le<br>port                                                                                                    | 8 Sélectionnez "LPR" en guise de protocole puis cliquez<br>sur le bouton OK.<br>Fermez les propriétés du pilote.                                                                                                    |
|                                                                                                    | Information:       Image: Comparison of a port stratule         Image: Comparison of a port stratule       Image: Comparison of a port stratule         Image: Comparison of a port stratule       Image: Comparison of a port stratule         Image: Comparison of a port stratule       Image: Comparison of a port stratule         Image: Comparison of a port stratule       Image: Comparison of a port stratule         Image: Comparison of a port stratule       Image: Comparison of a port stratule         Image: Comparison of a port stratule       Image: Comparison of a port stratule         Image: Comparison of a port stratule       Image: Comparison of a port stratule                                                                                                    |
| ez l'adresse IP de votre<br>imante et un nom de port unique<br>cliquez sur le bouton Suivant.                                                                                                    | <ul> <li>Cliquez sur le bouton OK puis sur le bouton Terminer<br/>pour redémarrer votre PC.</li> <li>A l'issue du redémarrage du PC, la configuration<br/>sera terminée.</li> </ul>                                                                                                    |
| a Peer-to-Peer Brother (NetBIOS                                                                                                    | 5)                                                                                                    |

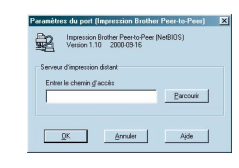

3 Entrez le chemin d'accès (ou cliquez sur le bouton Parcourir pour afficher une liste d'imprimantes) puis cliquez sur le bouton OK

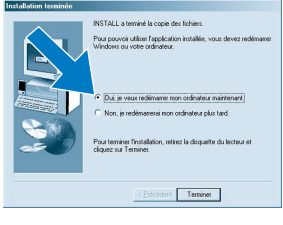

Cliquez sur le bouton Terminer pour redémarrer votre PC. A l'issue du redémarrage du PC, la configuration sera terminée

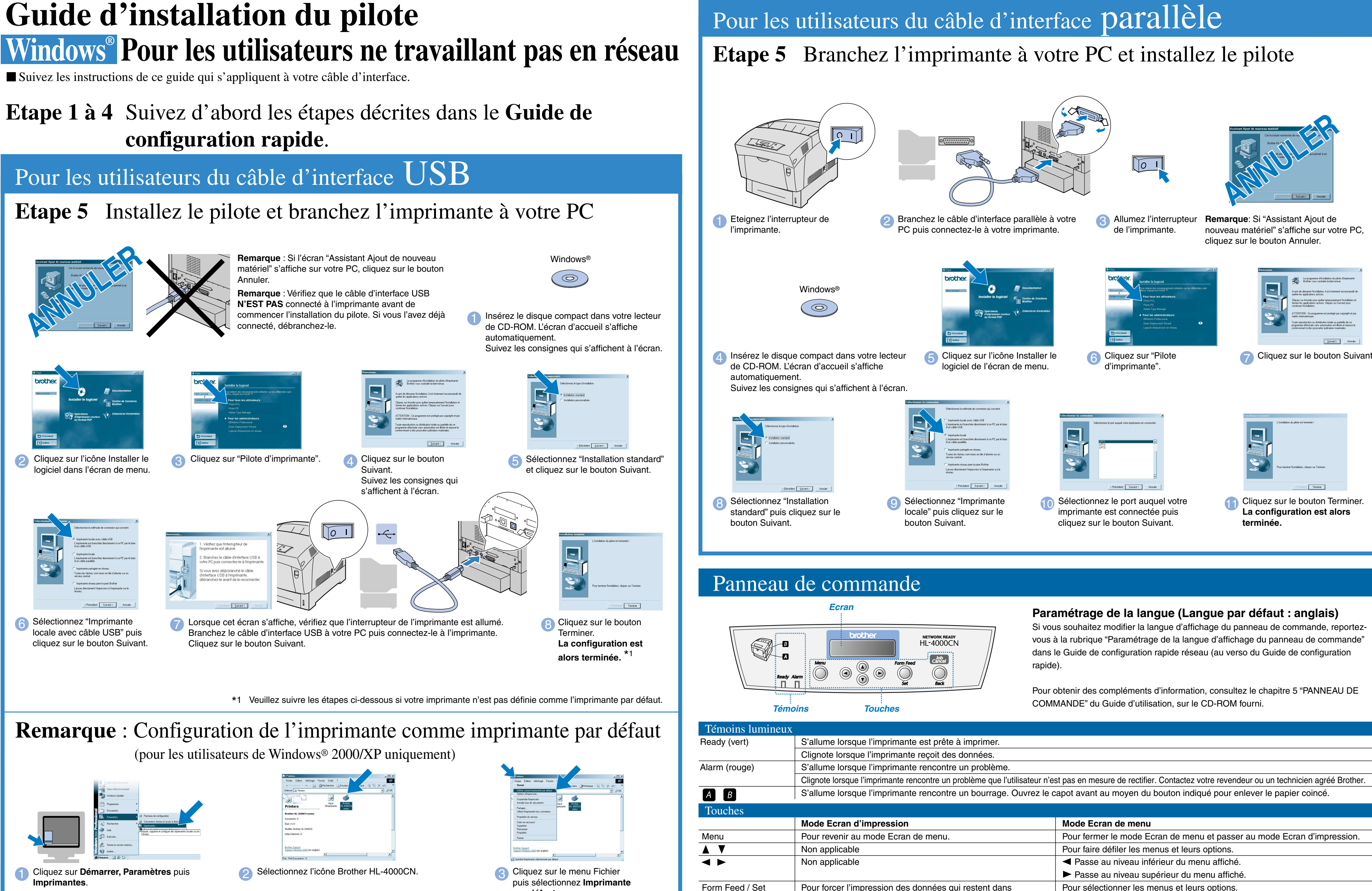

©2002 Brother Industries, Ltd. ©1998-2002 TROY XCD Inc. TOUS DROITS RESERVES

Windows et Windows NT sont des marques déposées de Microsoft Corporation aux Etats-Unis et dans d'autres pays. HP et HP/UX sont des marques commerciales de Hewlett-Packard Company. UNIX est une marque de UNIX Systems Laboratories. PostScript est une marque d'Adobe Systems Incorporated. Netware est une marque de Novell, Inc. Apple Macintosh, iMac, LaserWriter et AppleTalk sont des marques d'Apple Computer, Inc.

par défaut

Tous les autres noms de marque et de produit mentionnés dans le présent guide sont les marques déposées de leurs détenteurs respectifs

| Mode Ecran de menu                                                      |
|-------------------------------------------------------------------------|
| Pour fermer le mode Ecran de menu et passer au mode Ecran d'impression. |
| Pour faire défiler les menus et leurs options.                          |
| <ul> <li>Passe au niveau inférieur du menu affiché.</li> </ul>          |
| Passe au niveau supérieur du menu affiché.                              |
| Pour sélectionner les menus et leurs options.                           |
| Passe au niveau inférieur du menu affiché.                              |
| Valide le paramètre affiché.                                            |
| Passe au niveau supérieur du menu affiché.                              |
|                                                                         |

l'imprimante.

Pour annuler l'i

Job Cancel / Back